#### ◆電子証明書を利用しているパソコンを変更する場合◆

1.電子証明書を利用されているパソコンを変更される場合は、事前に現在ご利用中のパソコンの電子証明書を**失効**させる必要があります。

......

2.電子証明書失効の操作はマスターユーザーもしくは、管理者ユーザーが管理メニューより行うことができます。

※一般ユーザーの方は電子証明書の失効操作は行うことができません。

3.電子証明書の失効操作後に、新しいパソコンで新たな電子証明書の発行が可能となります。

(パソコンのご利用環境は当社HPにてご確認ください。)

## ◆電子証明書失効方法◆(マスターユーザー/管理者ユーザー)

| 1.管理メニューより電子証明書のダ                     | <b>ミ効メニューを選択します。</b>                         | <u>※マスターユーザー・管理者ユーザー</u>                                                              | -の方はこちらに記載があります。                       |
|---------------------------------------|----------------------------------------------|---------------------------------------------------------------------------------------|----------------------------------------|
| リそな ビジネスタ<br>Resona-Busing            | デーレクト<br>essDirect                           | ログイン名: りそな 太郎 (管理者ユーザー)<br>文字サイズを変更 小 中 大                                             | トップページへ ログアウト<br>2019年12月24日 09時16分56秒 |
| ★ ★ ★ ★ ★ ★ ★ ★ ★ ★ ★ ★ ★ ★ ★ ★ ★ ★ ★ | トップページ                                       |                                                                                       | BTOP001                                |
| 取引口座照会 //                             | 0000株式会社<br>りそな 太郎                           | <ul> <li>ご利用履歴</li> <li>2019年12月23日 10時43分43</li> <li>2010年12月23日 10時43分43</li> </ul> | コ秒                                     |
| ↔ 振込振替                                | ****@***.ne.jp                               | 2019年12月21日12時07分1                                                                    | 71-2<br>0秒                             |
| ↔総合振込                                 | 【重要】「りそなビジネスダイレクト」の手数                        | <b>対料改定について</b>                                                                       | ~                                      |
| ● 给与,尝与振汉                             | 2020年1月14日以降の各インターネット                        | ナービスにおける動作確認状況                                                                        | ~                                      |
|                                       | 【重要】ログイン画面への「Rapport」ご案                      | 内ポップアップ表示                                                                             | *                                      |
| ◆ 住民税(地方税)納付                          | S-ZEDI専用サイトのご案内                              |                                                                                       | *                                      |
| ↔ □座振替                                | ● 未承認のお取引                                    |                                                                                       |                                        |
| 🚱 りそなネット 🍡                            | 未承認取引の件数を確認の上、各取引の「一覧表示<br>現在、未承認の取引は合計1件です。 | コボタンを押してください。                                                                         |                                        |
| ✓ 承認                                  | 承認待ち取引 – 0件<br>作成中取引(伝送系画面入力) – 1件           | 一覧表示 🔻                                                                                |                                        |
| 🌆 管理メニュー                              | 作 ① 伝送系ファイル受付) - 0件<br><b>ひお取引</b>           |                                                                                       |                                        |
| ■■ 電子債権(でんさい)                         | 保存中取引の件数を確認の上、「一覧表示」ボタンを<br>保存中取引(振込振替) - 0件 | 押してください。                                                                              |                                        |

| ↑ ホーム               | <b>業務選択</b> BSSK001 |                                       |  |
|---------------------|---------------------|---------------------------------------|--|
| ■ 取引口座照会            |                     |                                       |  |
| ☞☆ 振込振替             | <b>:</b> 企業管理       | 企業情報の照会などを行うことができます。                  |  |
| <ul> <li></li></ul> | ■ 利用者管理             | 利用者情報の照会などを行うことができます。                 |  |
| 😵 給与・賞与振込 🏑         | ₩ 操作履歴照会            | ご自身または他の利用者が行った操作の履歴照会を行うことが<br>でぎます。 |  |

#### 自身の情報の変更・照会

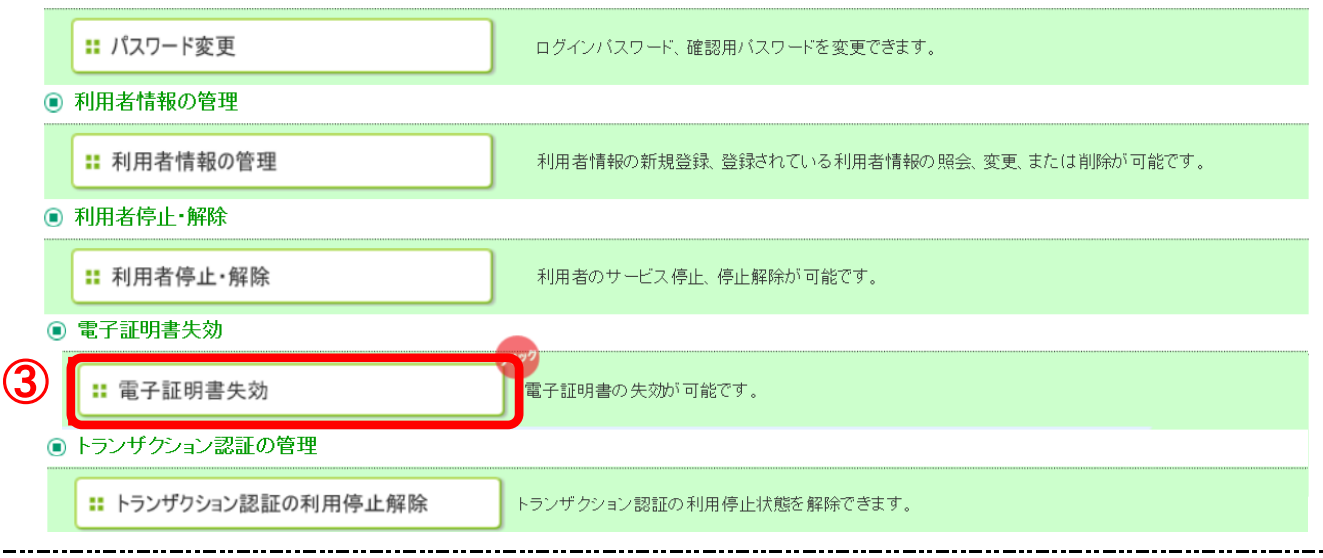

2.電子証明書を失効する利用者を選択して失効操作を行います。

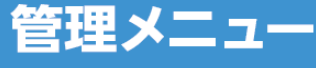

# ●電子証明書失効・再発行

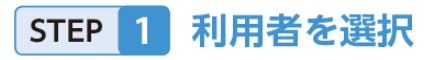

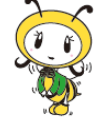

ご自身または他の利用者の電子証明書 を失効させることができます。失効した 利用者は、電子証明書を再発行する必要 があります。

| 利用                  | 者管理 》 利                                              | 川用者一覧                                                                |                                                                          |                                                                    | BRSK018                                                                        |
|---------------------|------------------------------------------------------|----------------------------------------------------------------------|--------------------------------------------------------------------------|--------------------------------------------------------------------|--------------------------------------------------------------------------------|
| 利用                  | 者を選択 🛚 電子                                            | ₽証明書失効 ※ 失                                                           | <b>长</b> 効完了                                                             |                                                                    | -                                                                              |
| 子証明書<br>利用4         | の失効を行う利用す                                            | *を選択の上、「失効」                                                          | ポタンを押してください。                                                             |                                                                    | 3<br>1147                                                                      |
|                     |                                                      |                                                                      |                                                                          |                                                                    | 並び順: ログインID : 昇順 : 三将太ホ                                                        |
| 選択                  | ログインID                                               | 利用者名                                                                 | 利用者区分                                                                    | 電子証明書状態                                                            | 並び順: ロゲインロ :) 昇順 :)<br>一                                                       |
| <b>漏枳</b><br>⊙      | ログインID<br>hanakodt                                   | 利用者名                                                                 | 利用者区分<br>管理者ユーザ                                                          | 電子証明書状態<br>角行济                                                     | 並び順: ログインD :) 昇順 :) <u>●</u> 再衣木<br>電子証明書有効期限<br>2010年10月01日 10時10分30秒         |
| <b>素択</b><br>●      | ログインID<br>henakodt<br>ichirodt                       | <b>利用者名</b><br>データ花子<br>データー刻                                        | 利用者区分           管理者ユーザ           一般ユーザ                                   | 電子証明書状態<br>発行済<br>有効期限切れ                                           | 並び環: ログイン(P :) 昇減 : ● PA水布)<br>電子証明書有効期限<br>2010年10月01日 10時10分30秒<br>ー         |
| <b>温</b> 択<br>●     | ログインID<br>henakodt<br>ichirodt<br>iirodt             | 利用者名           データ花子           データー前           データ二郎                 | 利用者区分           管理者ユーザ           一般ユーザ           マスターユーザ                 | 電子証明書状態<br>発行済<br>有効期限切れ<br>未発行                                    | 型が満: ログイル :) 月頃 : (日本本本)<br>電子証明書有効期間<br>2010年10月01日 10時10分20秒<br>-<br>-       |
| <b>選択</b><br>●<br>● | ログインID<br>hanakodt<br>ichirodt<br>irođt<br>sochikodt | 利用者名           データ花子           データー助           データニ助           データ車子 | 利用者区分           管理者ユーザ           一般ユーザ           マスターユーザ           一般ユーザ | 電子証明書状態           発行済           有効期限切れ           未免行           失効済 | 型切場:(ログイルロード)月後 I) (DAAR)<br>電子展明書有級期限<br>2010年10月01日 10時10分00分<br>-<br>ー<br>ー |

利用者一覧画面が表示されます。 利用者一覧から電子証明書を失効したい利用者を選択 し、「失効」ボタンをクリックしてください。 なお、ご自身を選択することも可能です。

※画面に表示されているログインIDを控えておいてください。 電子証明書の発行時に入力が必要となります。

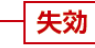

# STEP 2 証明書失効

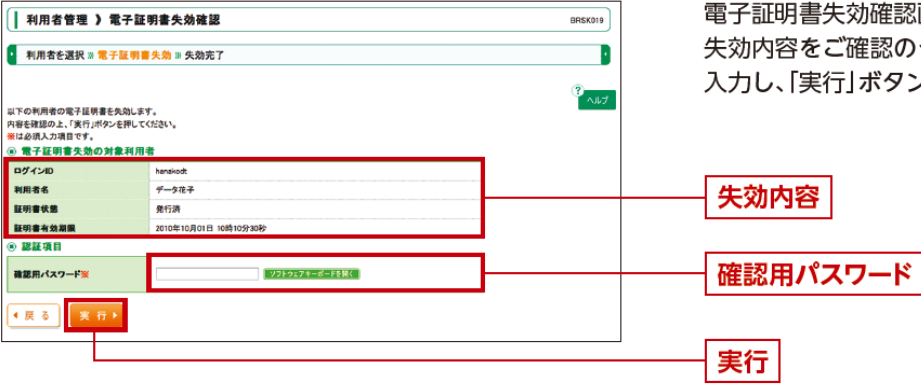

電子証明書失効確認画面が表示されます。 失効内容をご確認のうえ、「確認用パスワード」を 入力し、「実行」ボタンをクリックしてください。

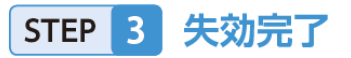

| 利用者管理 > 電子                                                                           | 証明書失効結果                                                                                                    | BRSK020                                       |
|--------------------------------------------------------------------------------------|----------------------------------------------------------------------------------------------------|-----------------------------------------------|
| 利用者を選択 » 電子証                                                                         | 阴書失効 ≫ 失效完了                                                                                                    | -                                             |
| 下の利用者の電子証明書を矢効<br>電子証明書の失効結果                                                         | しました。                                                                                                    | 3<br>117                                      |
| ログインID                                                                               | tarodt                                                                                                    |                                               |
| 利用者名                                                                                 | データ太郎                                                                                                    |                                               |
| 電子証明書状態                                                                              | 失效济                                                                                                    |                                               |
| 1.1.1.1.1.1.1.1.1.1.1.1.1.1.1.1.1.1.1.1.                                             | 有官理スニューへ(「利用有一見へ                                                                                                    |                                               |
| 利用者管理 )電子                                                                            | (* 11 スノーベ)     (* 11 スノーベ)     (* 11 スノーベ)     (* 11 スノーベ)     (* 11 スノーベ)     (* 11 スノーベ)     (* 11 スノーベ)     (* 11 スノーベ)     (* 11 スノーベ)     (* 11 スノーベ)     (* 11 スノーベ)     (* 11 スノーベ)     (* 11 スノーベ)     (* 11 スノーベ)     (* 11 スノーベ)     (* 11 スノーベ)                                                                                                        | BR\$K020                                      |
| 利用者管理 》電子                                                                            | (* 11年A-14へ)     (* 11年A-14へ)     (* 11月A-14へ)     (* 11月A-14)     (* 11月A-14)     (* 11月A-14)     (* 11月A-14)     (* 111A-14)     (* 111A-14)          (* 111A-14)                                    | 885×020<br>?<br>~NJ-7                         |
| 利用者管理 》電子<br>記るJボタンを押して、ブラウザダ<br>電子証明書の失効結果<br>3ダインID                                | まの<br>電明書失効結果<br>認にてのない。<br>bandeot                                                                                                    | BRSK020                                       |
| 利用者管理 )電子<br>にもJKタンと用して、ブラウザダ<br>電子証明書の失効結果<br>ログインIID<br>開着者名                       | 田田(スーユー)                                                                                                    | 885000<br>• • • • • • • • • • • • • • • • • • |
| 利用者管理 ) 電子<br>北る」ボタンを用して、ブラウザダ<br>電子証明書のた効結果<br>ログインID<br>解用者名<br>電子証明書次約            | (本)用合一加へ     (本)用合一加へ     (本)用合一加へ     (本)用合一加へ     (加)     (在明書失効結果     (加)     (の)     (にてださい、     (か)     (か)     (か | 885×020                                       |
| 利用者管理 )電子<br>RC&JK9>を押して、ブラウザゼ<br>■ 電子証明書の失効結果<br>ログインID<br>利用者を<br>電子証明書が施<br>> 別にる |                                                                                                    | 885x22<br>*****                               |

電子証明書失効結果画面が表示されますので、失効結 果をご確認ください。

ご自身の電子証明書を失効した場合、左の画面が表示 されますので、「閉じる」ボタンをクリックして、一旦ブラウザ を閉じてください。

その後、電子証明書を設定したいパソコンにて、ビジネス ダイレクトログイン画面より電子証明書取得を行って ください。

閉じる

### ◆電子証明書発行方法◆(新しくご利用になるパソコン)

※電子証明書の発行操作は、インターネットエクスプローラー(IE <u></u>)のご利用が必要です。

電子証明書発行

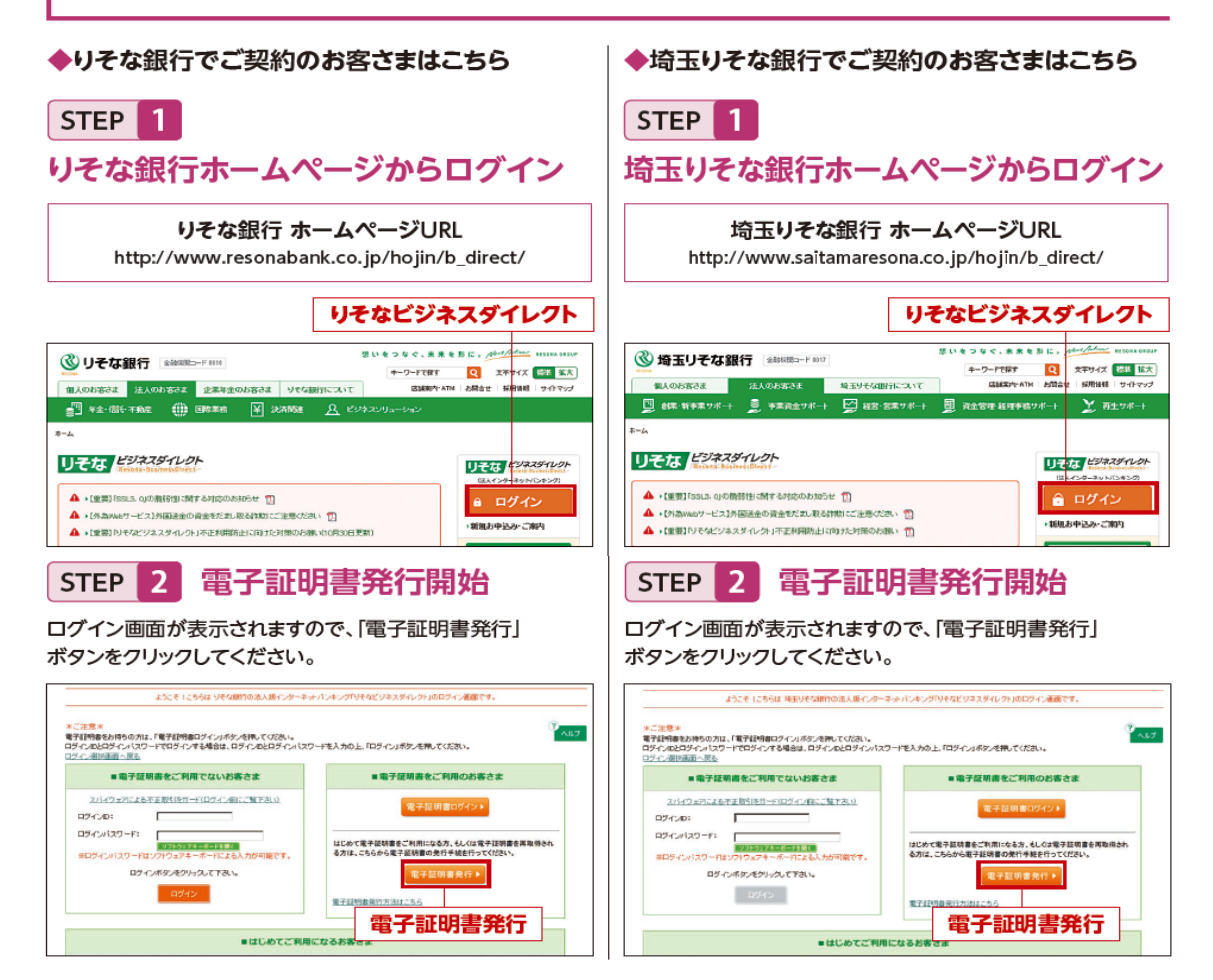

## STEP 3 個人認証

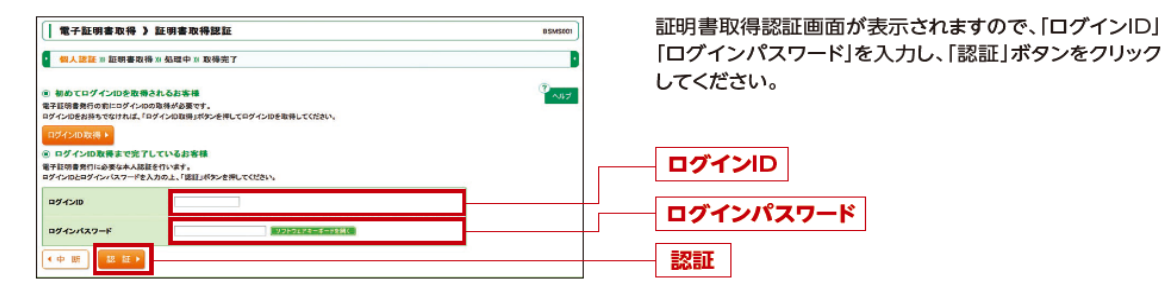

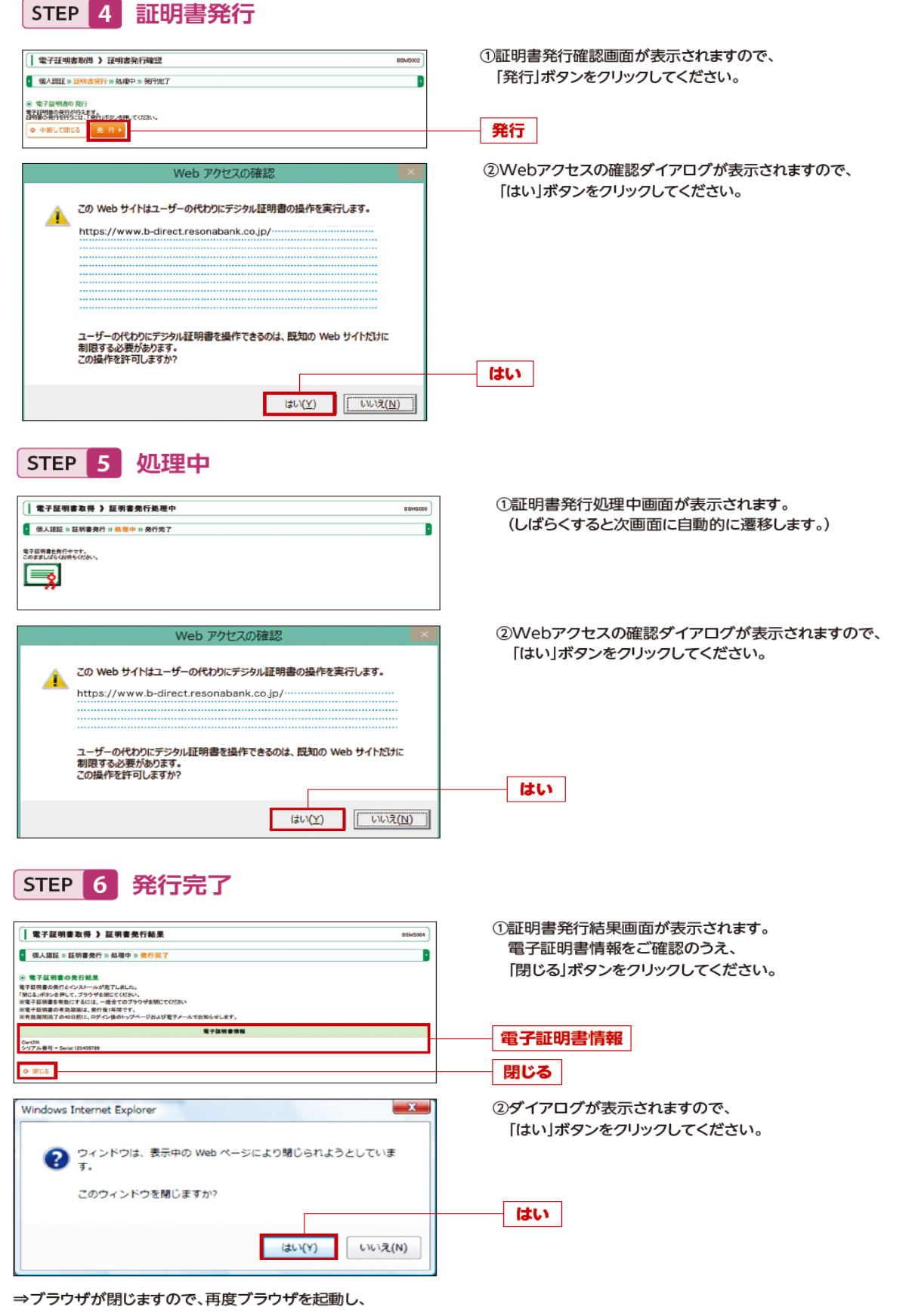

ログイン画面より電子証明書ログインを行ってください。

パソコン変更の操作は以上となります。(以前のパソコンではログインはできなくなりますのでご注意ください。)